## TOP画面イメージ

1

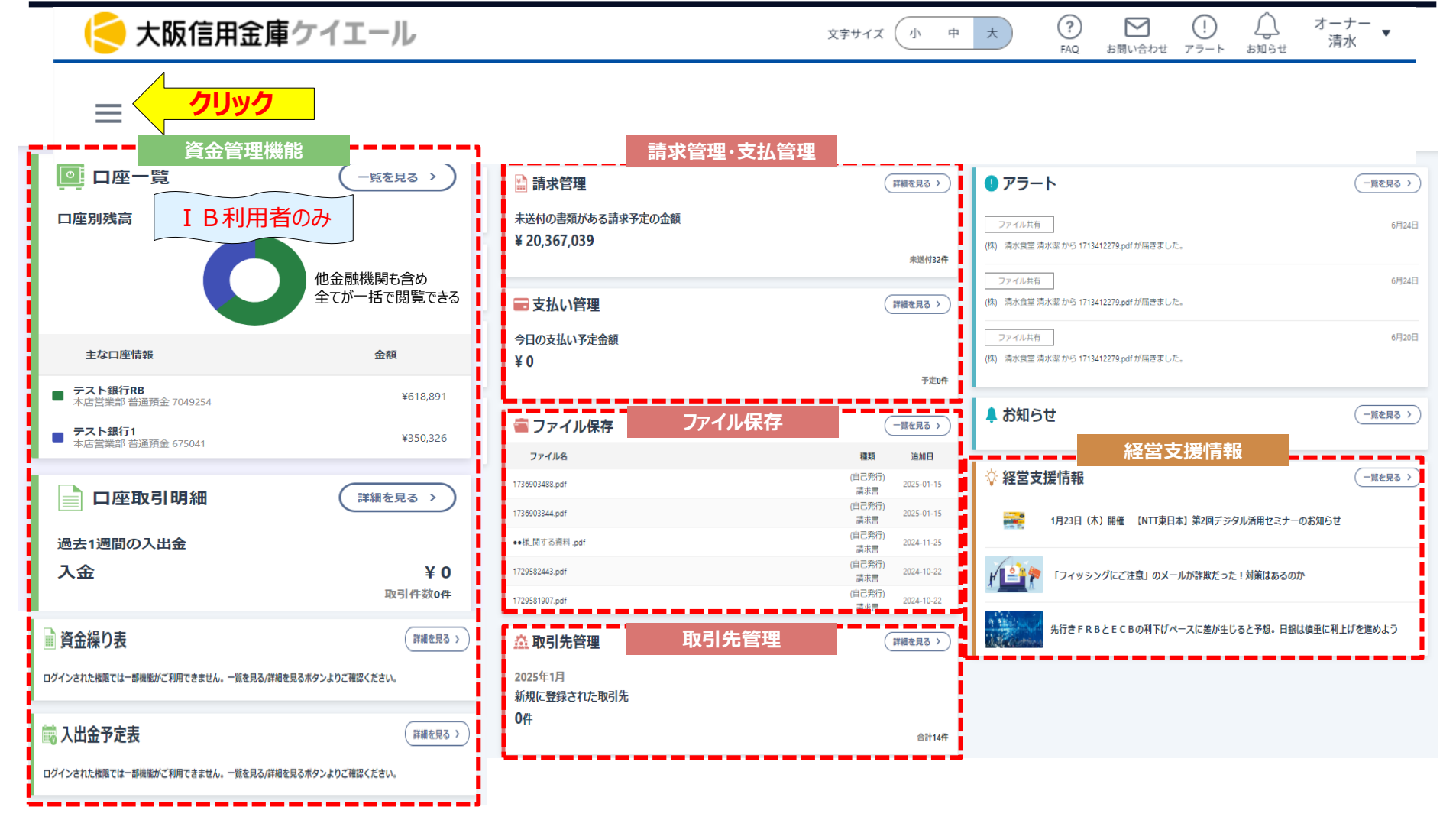

## TOP画面イメージ

< 大阪信用金庫ケイエール

文字サイズ 小中大 ?

 ?
 N
 ()
 ()
 J 

 FAQ
 お問い合わせ
 アラート
 お知らせ
 オーナー

| $\equiv$                                          |                 |                                  |        |                 |                                  |                        |                         |
|---------------------------------------------------|-----------------|----------------------------------|--------|-----------------|----------------------------------|------------------------|-------------------------|
| 信用金庫取引                                            | 資金管理            | 業務                               | ツール    |                 | 課題解決コンテンツ                        | 設定                     | 見る 2                    |
| 1 電子帳票等 クリ                                        | <b> ック</b> ロ座一覧 | *                                | 請求管理   | *               | コンテンツ申込                          | *                      | ユーザー情報設定 6月24           |
| 🕞 法人IB 🔶 🛧                                        | 口座取引明細          | *                                | 支払い管理  | *               | ☆ 利用中コンテンツ                       | * 🔒 #                  | <b></b><br>種限設定         |
| 経営支援情報                                            | 資金繰り表           | * 1                              | 取引先管理  | *               | ご相談窓口                            | 資金管理設                  | 定                       |
|                                                   | <b>論</b> 資金推移   | *                                | ファイル保存 | *               |                                  | ★ <b>≣</b>             |                         |
|                                                   | 入出金予定表          | *                                |        |                 |                                  |                        | 見る 2                    |
|                                                   | ≪ 各種経営指標        | *                                |        |                 |                                  |                        |                         |
| 口座取引明細                                            | 詳細を見る >         | 1736903488.pdf<br>1736903344.pdf |        | (山)<br>第<br>(自) | 2025-01-15<br>東清<br>22025-01-15  |                        |                         |
| 過去1週間の入出金                                         |                 | ●●様_関する資料 .pdf                   |        | 40<br>(自)       | 肩水告 1月<br>己発行)<br>■武書 2024-11-25 | ]23日(木)開催 【NII東日本】 第2[ | 回テジダル活用セミナーのお知らせ        |
| 入金                                                | ¥ 0<br>取引件数0件   | 1729582443.pdf                   |        | 自)<br>第<br>(自)  | ご発行)<br>東大青 2024-10-22  「注音字 「   | フィッシングにご注意」のメールが詐欺     | <b>救だった!対策はあるのか</b>     |
| 🏾 資金繰り表                                           | (詳細を見る >)       | 1729581907.pdf                   | 取引先管理  |                 | ★注意 2004-10-22<br>(詳細を見る >) 先    | 行きFRBとECBの利下げペースに差     | 差が生じると予想。日銀は頃重に利上げを進めよう |
| ログインされた権限では一部機能がご利用できません。一覧を見る/詳細を見るボタンよりご確認ください。 |                 | 2025年1月                          |        |                 |                                  |                        |                         |
| 📾 入出金予定表                                          | (詳細を見る )        | 新規に登録されに取り先<br>0件                |        |                 | 合計14件                            |                        |                         |
| ログインされた機構では一部機能がご利用できません。一覧を見る/詳細を見る              |                 |                                  |        |                 |                                  |                        |                         |

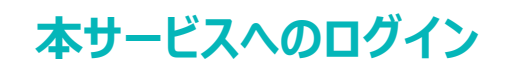

2. ログイン画面が表示されますので、連携するログインID と パスワード をご入力のうえ、 [ログイン] を押してください。 (初回ログイン時のみ、ケイエールとのログイン連携のため、必須となります。2回目以降のログイン時には本画面は表示されません。)

| < 大阪信用金庫ケイエール      |                                                                                                    |
|--------------------|----------------------------------------------------------------------------------------------------|
|                    |                                                                                                    |
|                    |                                                                                                    |
|                    | ログイン                                                                                                    |
|                    | ログインIDとパスワードを入力して                                                                                                    |
|                    | 一代表者メールアドレス                                                                                                    |
| ログインID             |                                                                                                    |
| バスワード              |                                                                                                    |
|                    | て、たちないのでは、「たちない」では、「たちない」では、「たちなない」では、「たちない」では、「たちない」」では、「たちない」」では、「たちない」」では、「たちない」」では、「たちない」」では、「たちない」」では、「たちない」」では、「たちない」」では、「たちない」」では、「たちない」」では、「たちない」」では、「たちない」」では、「たちない」」では、「たちない」」では、「たちない」」では、「たちない」」では、「たちない」」では、「たちない」」では、「たちない」」では、「たちない」」では、「たちない」」では、「たちない」」」、「たちない」」」、「たちない」」では、「たちない」」」、「たちない」」」では、「たちない」」では、「たちない」」では、「たちない」」では、「たちない」」では、「たちない」」」、「たちない」」では、「たちない」」」、「たちない」」」、「たちない」」」、「たちない」」」、「たちない」」」、「たちない」」」、「たちない」」」、「たちない」」」、「たちない」」」、「たちない」」」、「たちない」」」、「たちない」」」、「たちない」」」、「たちない」」」、「たちない」」」、「たちない」」」、「たちない」」」、「たちない」」」、「たちない」」」、「たちない」」」、「たっない」」」、「たっない」」」、「たっない」」」、「たっない」」」」」」」」」」」」」」、「たちない。」」」」」」」」」」、「たちない。」」」」」」」」」」」」」」」」」」」」」」」」」」」」」」」」」」」」 |
|                    | п///>                                                                                                    |
|                    |                                                                                                    |
|                    |                                                                                                    |
| ※ログイン I Dはケイエール開設時 | に届けられた「代表者メール」アドレスです。                                                                                                    |
| ※パスワードは「仮パスワード」代表  | 者メールアドレス宛にお送りさせて頂いています。                                                                                                    |
|                    |                                                                                                    |
|                    |                                                                                                    |
|                    |                                                                                                    |
|                    |                                                                                                    |

4

## 3. パスワード変更画面が表示されますので、現在のパスワードと新しいパスワードをそれぞれ入力し、 [変更する] を押してください。

| <mark> 大阪信用金庫ケイエール</mark> |                                   |                              |
|---------------------------|-----------------------------------|------------------------------|
|                           | ログインパスワード変更<br>新しいパスワードを入力してください。 |                              |
| ログインID<br>現在のパスワード        | A_Maskannrisha1                   | 代表者メールアドレス宛に<br>メールでお知らせしたもの |
| 新しいパスワード<br>確認用パスワード      | *******     ********************* | お客様で決めてください                  |
|                           | <b>変更する</b> クリック                  |                              |

※初回ログイン時のみ、ケイエールとのログイン連携のため、必須となります。2回目以降のログイン時には本画面は表示されません。
 ※パスワードは半角英数字記号8~16桁で設定してください。
 使用可能な半角記号は!"#\$%&()\*+,-./:;<=>?@[¥]^\_'{|}~の31種類です。
 ※現在のパスワードと同一の値を、新しいパスワードに入力することはできません。
 ※現在のパスワードを6回連続で間違えて入力した場合、アカウントがロックされます。

## トップページ (PC/スマートフォン)

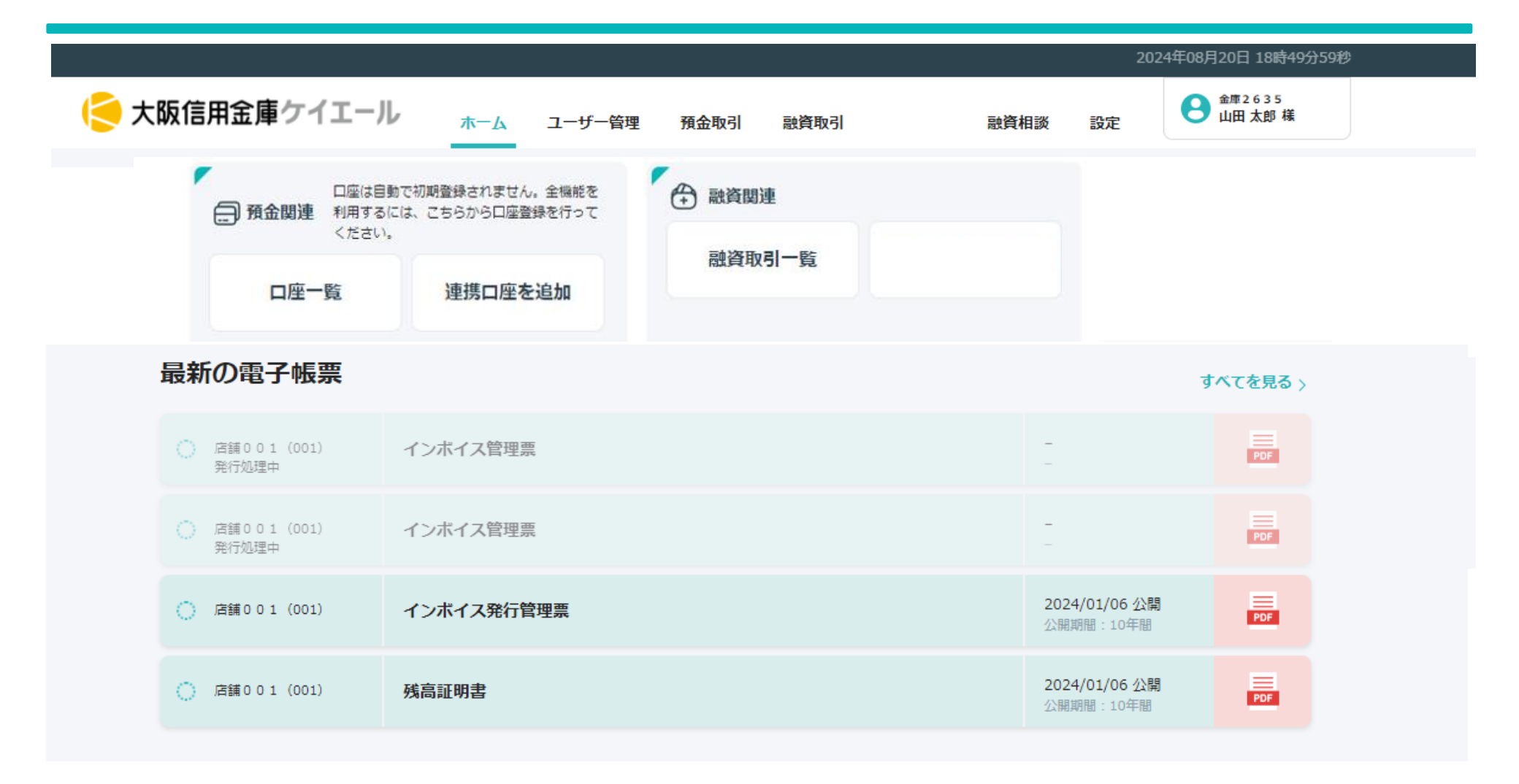